## How to configure an IPhone for New 2013 Hosted Exchange

## How to configure an iPhone for New 2013 Hosted Exchange

This article will configure an Exchange 2013 account on your iOS device.

Note: The images in this walk through are from an iPhone 5s running iOS 7.

Though screens on other iOS devices will differ in appearance, the process remains the same.

1. To begin, on the Home Screen tap on Settings

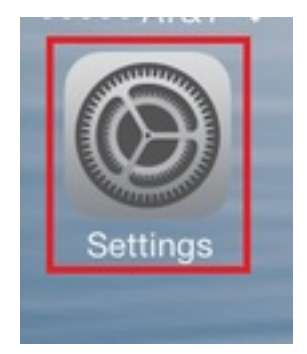

2. Then Accounts & Passwords

| Å | iTunes & App Store   | > |
|---|----------------------|---|
|   | Wallet & Apple Pay   | > |
|   |                      |   |
| ? | Accounts & Passwords | > |
|   | Mail                 | > |
| 9 | Contacts             | > |
|   | Calendar             | > |
|   | Notes                | > |
|   | Reminders            | > |
| 5 | Phone                | > |
|   | Messages             | > |

3. Then Add Account.

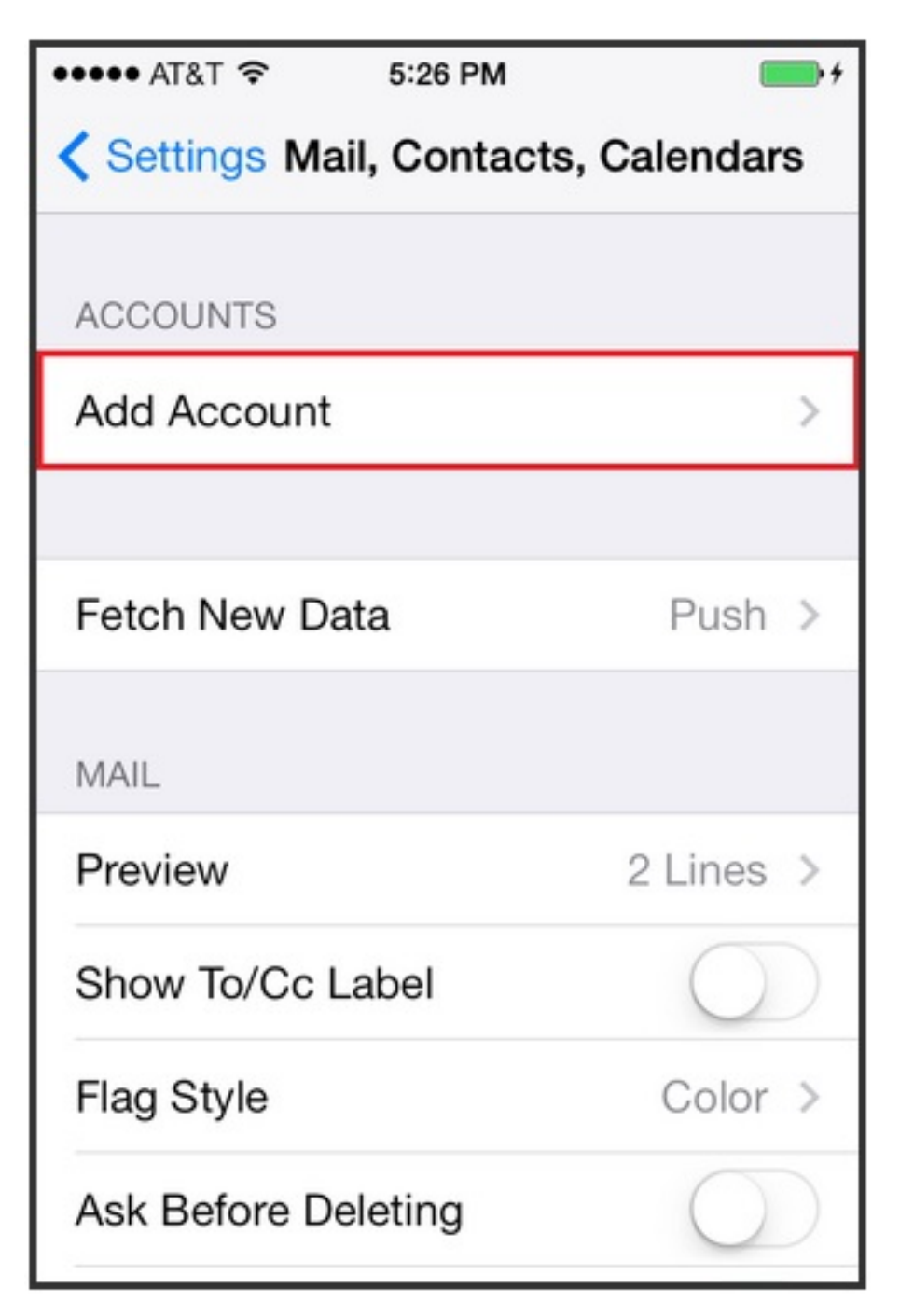

4. Select Exchange

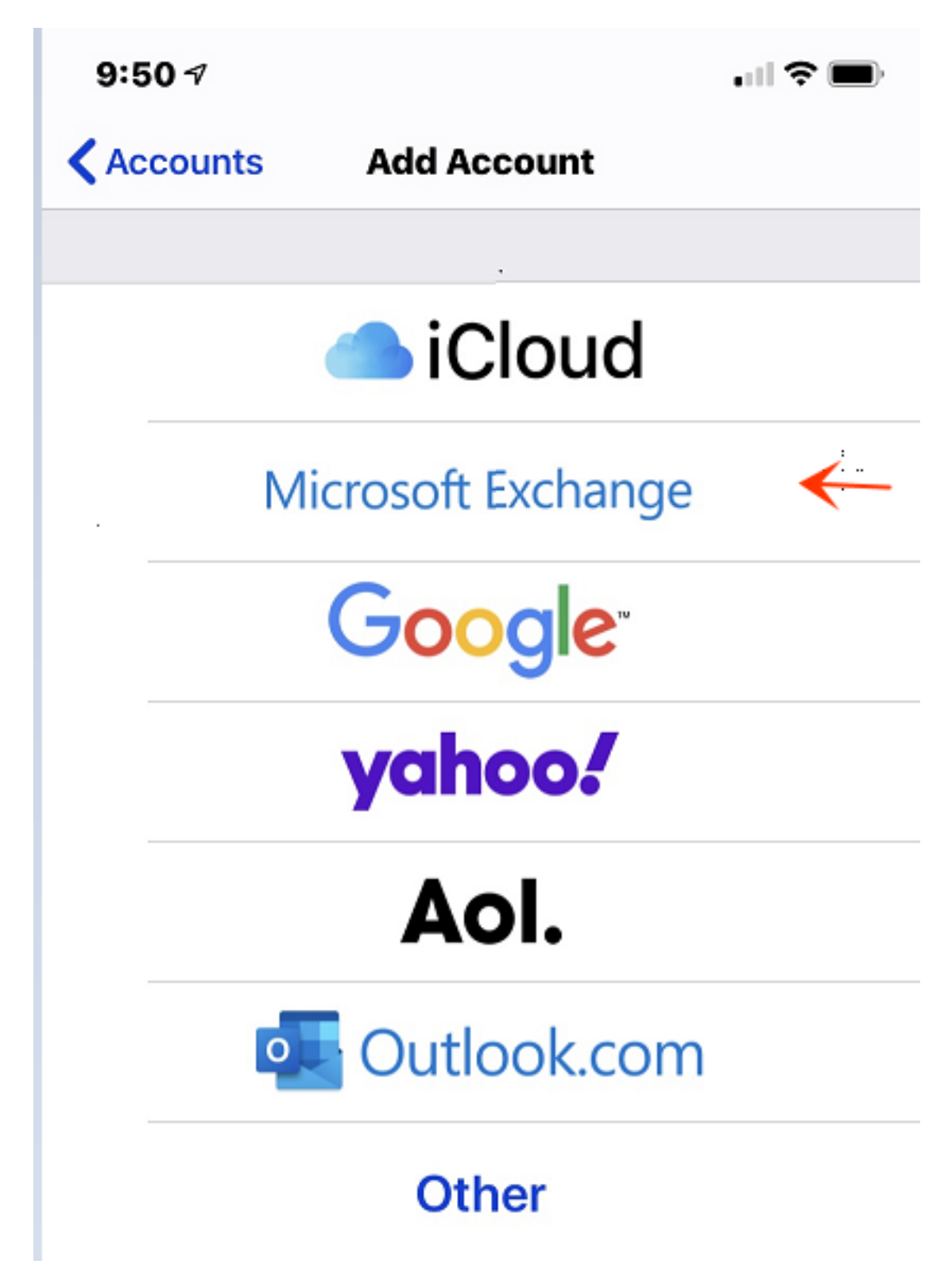

5. Fill in your **Email address** and **password**. The description can be anything you would like. Tap **Next**.

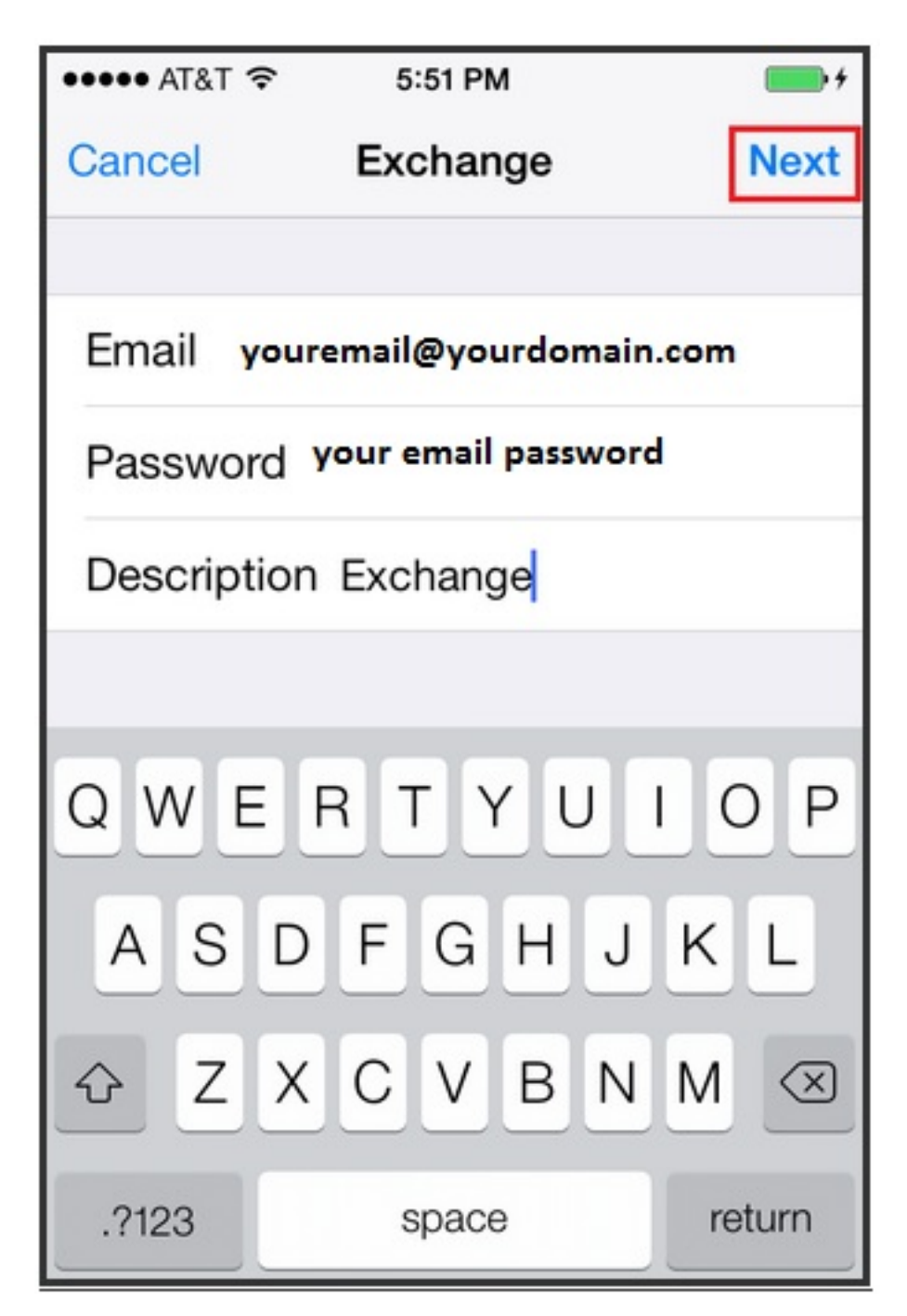

6. From the pop-up

| ••••• AT&T 穼                      | 5:57 PM                        | <b>••</b> + |  |  |
|-----------------------------------|--------------------------------|-------------|--|--|
| Cancel                            | Exchange                       | Save        |  |  |
| Email                             | Email youremail@yourdomain.com |             |  |  |
|                                   |                                |             |  |  |
| Server                            | outlook.naturalnetv            | vorks.com   |  |  |
|                                   |                                |             |  |  |
| Domain                            | leave blank                    |             |  |  |
| Username youremail@yourdomain.com |                                |             |  |  |
| Password your email password      |                                |             |  |  |
|                                   |                                |             |  |  |
| Description Exchange              |                                |             |  |  |
|                                   |                                |             |  |  |

- 7. Input the Server 'outlook.naturalnetworks.com'
- 8. Leave **DOMAIN** leave blank
- 9. Enter your **email address** as your **Username** and renter your **Password**. Tap **Save**.
- 10. Select the services that you wish to sync with the Exchange Server. Tap Save.

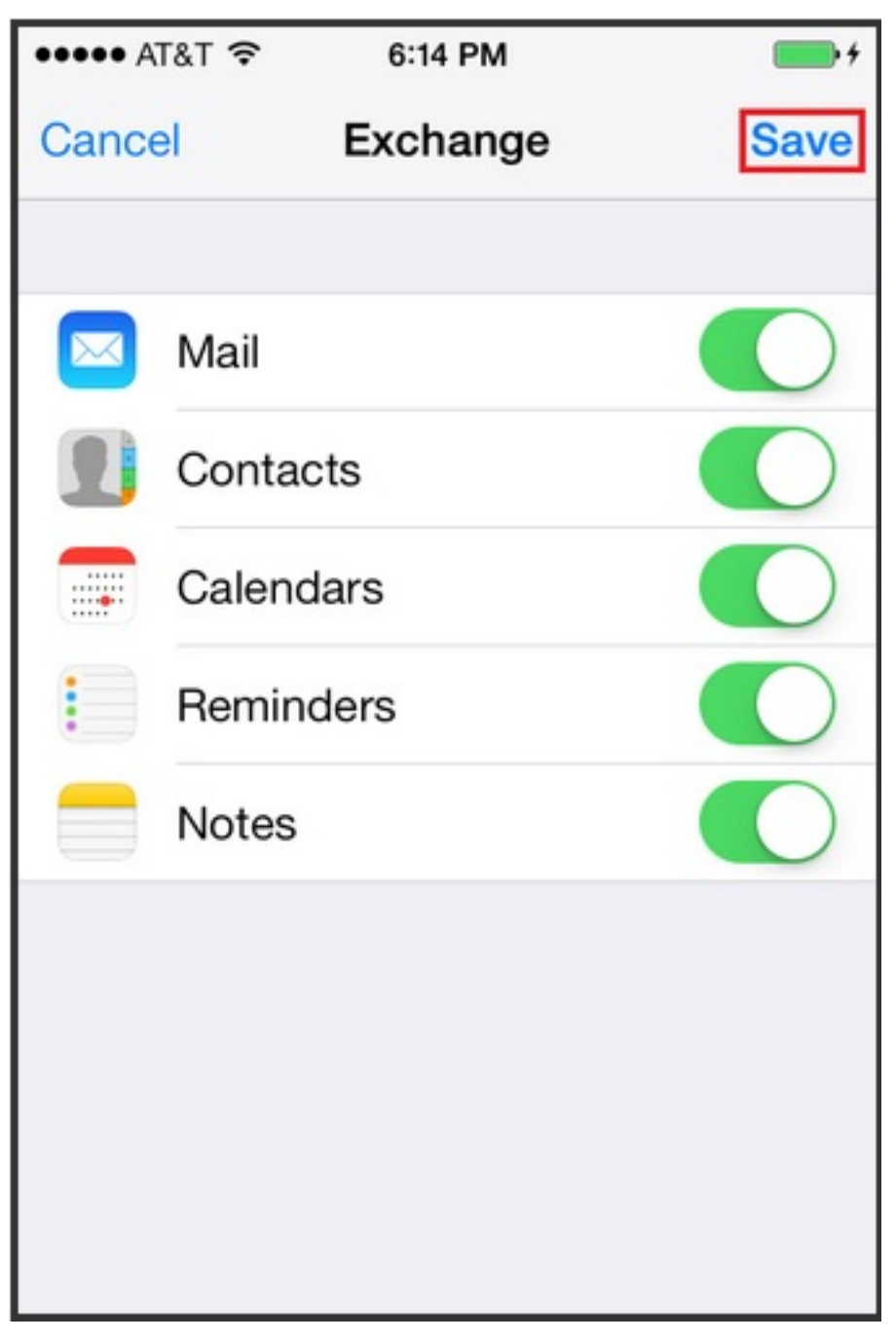

11. You done and your email should be working!

Online URL: <u>https://kb.naturalnetworks.com/article.php?id=139</u>